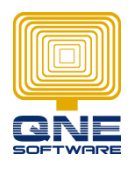

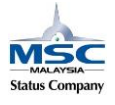

## What to do if Trial Balance is not tally?

 Ensure ACCUMULATED PROFIT & LOSS exist in EQUITY (General Ledger > Chart of Account)

| (0) | (General Ledger > chart of Account) |                           |          |  |  |  |  |
|-----|-------------------------------------|---------------------------|----------|--|--|--|--|
| C   | cha                                 | rt Of Accounts            |          |  |  |  |  |
|     | Enter text to search   Find Clear   |                           |          |  |  |  |  |
|     | Descrip                             | Account Code              |          |  |  |  |  |
|     | Ð 🍠                                 | CURRENT ASSETS            | BCA      |  |  |  |  |
|     | €€                                  | CURRENT LIABILITIES       | BCL      |  |  |  |  |
|     | -3                                  | LONG TERM ASSETS          | BLA      |  |  |  |  |
|     | ₿₿                                  | EQUITY                    | BEQ      |  |  |  |  |
|     |                                     | 😸 SHARE CAPITAL           | 900-0100 |  |  |  |  |
| ₽   |                                     | ACCUMULATED PROFIT & LOSS | 900-0200 |  |  |  |  |
|     | <b>€</b> €                          | LONG TERM LIABILITIES     | BLL      |  |  |  |  |
|     | -3                                  | OTHER LIABILITIES         | BOL      |  |  |  |  |

## 1.1 Ensure ACCUMULATED PROFIT & LOSS has set

Special Account Type = Accumulated Profit & Loss Account

| Account Entry                  |                                   |              |  |  |  |  |  |  |  |
|--------------------------------|-----------------------------------|--------------|--|--|--|--|--|--|--|
| Account Info Attachments Notes |                                   |              |  |  |  |  |  |  |  |
| Account Type                   |                                   |              |  |  |  |  |  |  |  |
| Sub GL Account of              |                                   | Active       |  |  |  |  |  |  |  |
| GL Account Code                | 900-0200                          |              |  |  |  |  |  |  |  |
| Description                    | ACCUMULATED PROFIT & LOSS         |              |  |  |  |  |  |  |  |
| Currency                       | RM                                | $\checkmark$ |  |  |  |  |  |  |  |
| DRCR                           | 🔘 Debit                           | Oredit       |  |  |  |  |  |  |  |
| Special Account Type           | Accumulated Profit & Loss Account | •            |  |  |  |  |  |  |  |

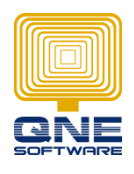

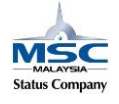

## QNE SOFTWARE SDN.BHD.(611852-V)

- 2. Ensure GL Account Opening Balance is tally
  - 2.1. General Ledger > Opening Balance
  - 2.2. Select Projects = ALL and Cost Centre = ALL
  - 2.3. Ensure DIFF = 0.00 (Total Debit equal to Total Credit)

| Opening Balance                                                                                      |                              |              |                   |                   |  |  |  |  |  |  |
|----------------------------------------------------------------------------------------------------|------------------------------|--------------|-------------------|-------------------|--|--|--|--|--|--|
| Filters                                                                                              |                              |              |                   |                   |  |  |  |  |  |  |
| Projects                                                                                             | 411                          |              |                   |                   |  |  |  |  |  |  |
| Cost Cost                                                                                            |                              |              |                   |                   |  |  |  |  |  |  |
| Cost Cent                                                                                            |                              |              |                   |                   |  |  |  |  |  |  |
| ** PRI_Account in Opening Balance is READ ONLY. If the Cut Off Date is same as Financial Start Date. |                              |              |                   |                   |  |  |  |  |  |  |
|                                                                                                    |                              |              |                   |                   |  |  |  |  |  |  |
| Enter te:                                                                                            | xt to search                 | Find Clear   |                   |                   |  |  |  |  |  |  |
| Descript                                                                                             | ion                          | Account Code | Local Debit       | Local Credit      |  |  |  |  |  |  |
| ▶ ( <b>H</b> - <i>S</i> )                                                                            | SALES                        | INC          |                   |                   |  |  |  |  |  |  |
|                                                                                                    | SALES ADJUSTMENT             | INA          |                   |                   |  |  |  |  |  |  |
|                                                                                                    | LESS: COST OF SALES          | COG          | <u>600.00</u>     | <u>600.00</u>     |  |  |  |  |  |  |
|                                                                                                    | ADD: OTHER INCOME            | ITO          |                   |                   |  |  |  |  |  |  |
|                                                                                                    | LESS: EXPENSES               | EXP          |                   |                   |  |  |  |  |  |  |
|                                                                                                    | LESS: TAXATION               | TAX          |                   |                   |  |  |  |  |  |  |
|                                                                                                    | ADD: EXTRA ORDINARY INCOME   | EOI          |                   |                   |  |  |  |  |  |  |
|                                                                                                    | ADD: EXTRA ORDINARY EXPENSES | EOE          |                   |                   |  |  |  |  |  |  |
| - 3                                                                                                  | APPROPRIATION ACCOUNT        | APP          |                   |                   |  |  |  |  |  |  |
| ÷.3                                                                                                  | FIXED ASSETS                 | BFA          | 46,600.00         | 4,660.00          |  |  |  |  |  |  |
| 🖻 🍠 1                                                                                                | INTANGIBLE ASSETS            | BIA          | 20,000.00         |                   |  |  |  |  |  |  |
| ا 🥩 🗉                                                                                                | CURRENT ASSETS               | BCA          | <u>409,074.00</u> |                   |  |  |  |  |  |  |
|                                                                                                    | CURRENT LIABILITIES          | BCL          |                   | <u>166,400.20</u> |  |  |  |  |  |  |
|                                                                                                    | ONC TEDM ACCETS              | DLA.         |                   |                   |  |  |  |  |  |  |
|                                                                                                    |                              | DIFF: 0.00   | 476,274.00        | 476,274.00        |  |  |  |  |  |  |

- 3. If above 2 steps (1 & 2) also tally mean maybe is current transactions not tally.
  - 3.1. Kindly refer to Knowledge Base Article ID: 72657 How to filter all non tally transactions http://support.qne.com.my/article/3203/72657/how-to-filter-all-non-tally-transactions
- 4. If above 2 steps (1 & 2) also tally mean maybe is Debtor / Creditor figure grouped to wrong Control Account
  - 4.1. Kindly refer to Knowledge Base Article ID: 95577 (Optimum) Filter AR AP posted to wrong Control Account

http://support.qne.com.my/article/3203/95577/optimum-filter-ar-ap-posted-to-wrong-controlaccount